# 4 모바일 연금대부 신청방법 (모바일 어플 동일함)

#### 1 공단 모바일 홈페이지 접속(m.geps.or.kr) → 메뉴 → 연금복지포털로그인 → 인증서 로그인

- \* 인증서 로그인 필수로 아이디/비번 로그인 등은 대부 신청 불가하므로 사전에 인증서 등록.
- \* 간편인증 로그인(카카오인증서, 국민인증서 등) 가능합니다.
- \* Safari(사파리)는 이용 불가능, 인터넷·chrome(크롬) 이용 가능

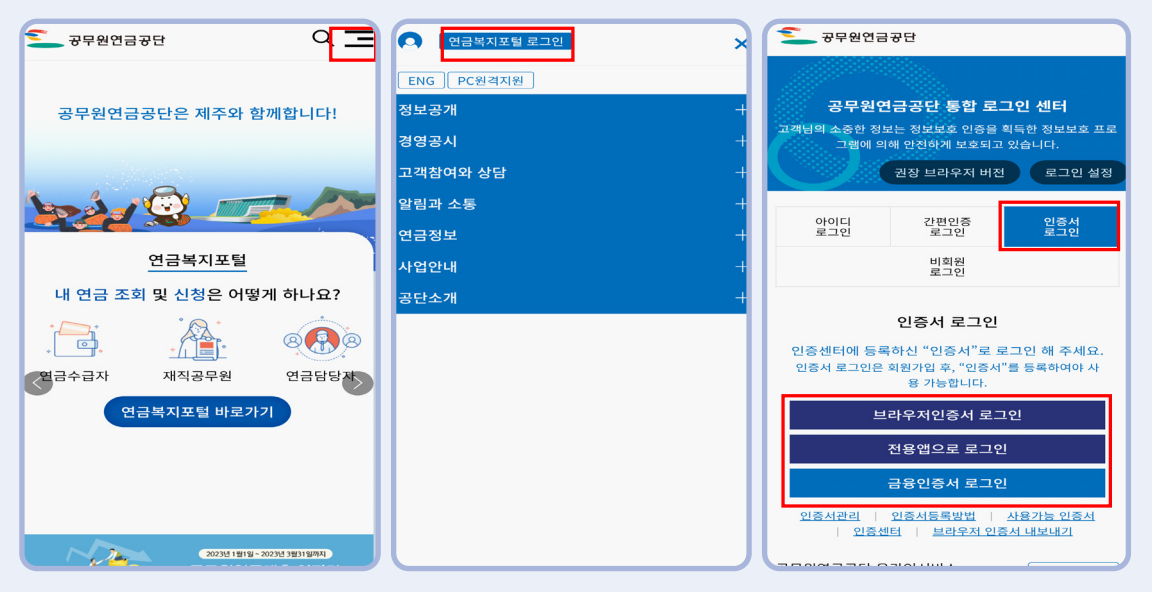

#### 2 우측 상단 메뉴 → 연금대부 → 인터넷 연금대부 신청 → 대부 종류 선택

\* 연금대부 신청은 상품별 시행일자나 신청대상 여부에 따라 버튼이 활성화 됩니다.

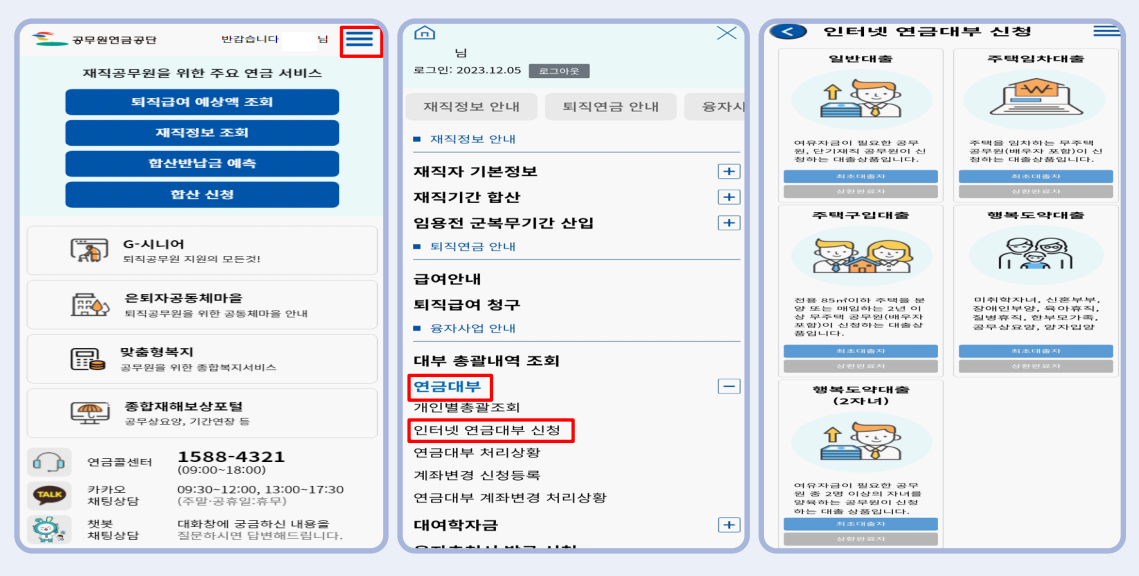

처음부터 다시 작성하던 중 대부 신청이 마감될 경우 구제 불가합니다.

\* 대부상품을 잘못 선택하고 다음으로 넘어간 경우, 반드시 이전 버튼을 터치해서 전 화면으로 이동합니다. 브라우저의 뒤로가기를 터치하면 연금대부 신청을 처음부터 진행해야 하며, 브라우저의 뒤로가기를 터치하여 신청서를

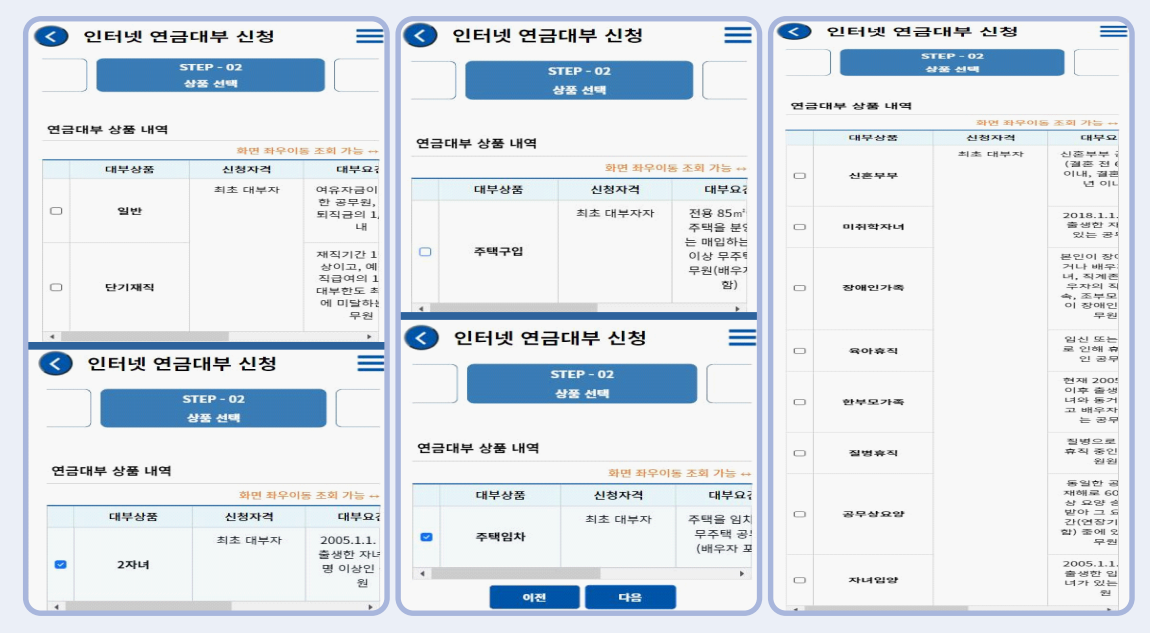

4 대부상품 선택 : 대부 상품을 선택하고 다음을 터치합니다.

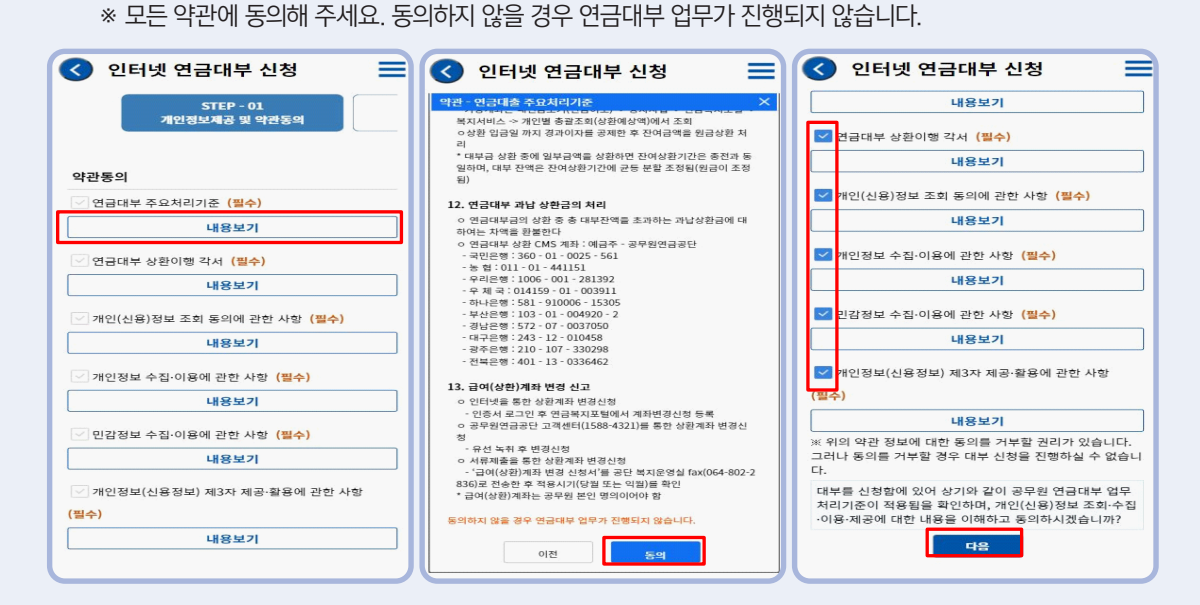

# 3 약관동의 : 내용보기를 터치하여 약관 내용을 확인 → 동의 → 다음

### 5 기본정보 확인 및 본인인증

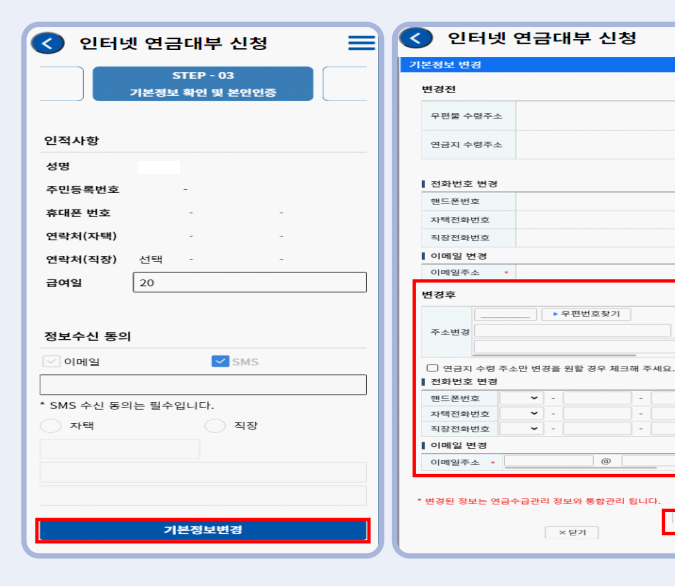

① 기본정보 확인

- ○개인정보 확인 후 수정사 항이 있으면 기본정보변경 을 눌러 개인정보를 현행화 하고 저장
- ○개인정보에 수정사항이 없 으면 하단으로 내려가서 본 인인증을 합니다.

② 본인 명의 휴대폰으로 본인인증 (본인인증 실패 시 대부가 불가능함)

| 🔇 인터넷 연금대부 신청 📃                                                                                                    | PASS                                                              | 🔇 인터넷 연금대부 신청 📃     |
|----------------------------------------------------------------------------------------------------|-------------------------------------------------------------------|---------------------|
| * SMS 수신 동의는 필수입니다.<br>자택 직장                                                                                                    | 이용 중이신 통신사를 선택해 주세요.                                              |                     |
|                                                                                                    |                                                                   | 정보수신 동의             |
|                                                                                                    |                                                                   | ♥ 이메일 ♥ SMS         |
|                                                                                                    | sk <sup>r</sup> telecom kt                                        |                     |
| 기본정보변경                                                                                                    |                                                                   | * SMS 수신 동의는 필수입니다. |
| 🚺 본인인증이 필요한 서비스 입니다 🛛 🖨                                                                                                    |                                                                   | · 자택 · 직장           |
| 최근 급증하고 있는 금융사고 확산에 따른 금융감<br>독원의 고객보호 강화를 위한 본인확인 절차 강화<br>방침에 따라 인터넷 연급대출 신청 절차를 강화하<br>게 되었으니 다소 불편한 점이 있으시더라도 변경<br>내용을 참고하여 보다 안전한 이용 바랍니다. | ⑥LGU <sup>+</sup> 알뜰폰                                             |                     |
| 해외체류 고객님중 연금대출 인터넷 신청시 본인<br>인종이 불가능하여 접속이 되지 않을 때에는 연금                                                                                          | 🗆 전체 동의                                                           | 기본정보변경              |
| 대출신청서 [공단 홈페이지 서식자료실내 용자서<br>식 참조] 를 착성하신 후 소속기관을 경우(직인 날<br>인)하여 공단에 우편 또는 팩스로 접수하여 주시기<br>바랍니다.                                                | 개인정보이용동의         그유식별정보처리동의           서비스이용약관동의         통신사이용약관동의 | 인증이 완료되었습니다.        |
|                                                                                                    | PASS로 인증하기                                                        |                     |
| 유대준인중 이전 다음                                                                                                    | 문자(SMS)로 인증하기                                                     |                     |

@

티 저장

\* 휴대폰 인증 시 일부 알뜰폰의 경우 본인인증이 안될 수 있습니다.

6 상품정보 등록 ※ 각 상품별 대부요건에 따라 입력사항과 증빙서류가 다름.

| 🔇 인터넷 연금대부 신청 🛛 🚍                          | 증빙서류 안내        | 및 제출                 |     | 융자서식 첨 | 부파일 조회    |        |         |
|--------------------------------------------|----------------|----------------------|-----|--------|-----------|--------|---------|
| STEP - 04<br>상품정보 등목                       | 필요서류           |                      |     | 점부서류   | 관리<br>다우리 |        | 사제      |
| 주택임차대출 정보 확인                               | 가족관계증명서        | , 주택소유정보확인서, 임대차계약서  |     |        | 파일명       | 그 지금구기 | 파일크기(bv |
| 계약자 (필수)                                   | ※ 주비서로도 시      | 처 주니 반소치녀아 저사저이르 저스눠 |     |        |           |        | 0.15    |
| -선택- *                                     | ※ ㅎㅎ^ㅠ는 현      | 8 국제 교통이지야 88억프로 압구지 |     | U      |           |        | 00      |
| 보증금액(전세금액) (쁼수)                            | 기 선생합니다.       |                      |     |        |           |        |         |
| 0                                          | 서류 제출방법        |                      |     |        |           |        |         |
| ※ 신청금액은 보충금액 이내로 설정 가능                     |                |                      |     | 4      |           |        | •       |
| · 찬금납부일자 (월수)                              | 🔵 파일첨부         |                      |     |        |           |        |         |
| ·····································      | W OIDITIOL add | 하자고 처리이 피에마 주비에 가느하니 | IFL |        | ► 저장      | 닫기     |         |
| 확정일자 (필수)                                  | * onvat har    | 확장자 형태의 파달한 등장이 가능합니 | I-I |        |           |        |         |
|                                            | 구분             | 서류명                  | 필   | 수여부    | 첨부여부      |        |         |
| 매수지 주소 (필수)                                | 첨부서류           | 가족관계증명서              | Ч   | Ν      | Ν         | 첨부     |         |
|                                            | 첨부서류           | 임대차계약서               | ~   | N      | N         | 첨부     |         |
|                                            | 첨부서류           | 주택소유정보확인서            |     | Ν      | N         | 첨부     |         |
| 증빙서류 안내 및 제출                               | 4              |                      |     |        |           | +      |         |
| 필요서류                                       |                |                      |     |        |           |        |         |
| 가족관계중명서, 주택소유정보확인서, 임대차계약서                 |                | 이선 다음                |     |        |           |        |         |
| ※ 중빙서류는 신청 즉시 발송하셔야 정상적으로 접수처리<br>가 지핵됩니다. |                |                      |     |        |           |        |         |
| 서류 제출방법                                    |                |                      |     |        |           |        |         |
| - 파일첨부                                     |                |                      |     |        |           |        |         |
| 迷 이미지와 pdf 확장자 형태의 파일만 중빙이 가능합니다           |                |                      |     |        |           |        |         |
| 이전 다음                                      |                |                      |     |        |           |        |         |

- 일반대출은 별도의 상품정보 등록 없이 대부정보 등록으로 넘어갑니다.
  - \* 행복도약대출 2자녀, 미취학 자녀, 장애인가족(장애인 본인) 대부만 공단조회 선택 가능. 증빙서류를 제출하지 않거나 늦게 제출하는 경우 반려 될 수 있음.

## 7 대부정보 등록 : 대부 신청금액, 입금 희망일 등 대부정보 입력

| < 인터넷 연금대부 신청 🛛 🚍                                                                 |                                                                   |  |  |  |
|-----------------------------------------------------------------------------------|-------------------------------------------------------------------|--|--|--|
| STEP - 05<br>대부정보 등록                                                              |                                                                   |  |  |  |
| 1 신용점수 안내                                                                         | 0                                                                 |  |  |  |
| 신용점수                                                                              | 제한금액                                                              |  |  |  |
| 0점-514점                                                                           | 0                                                                 |  |  |  |
| 515점-664점                                                                         | 30,000,000                                                        |  |  |  |
| 665컵-804컵                                                                         | 50,000,000                                                        |  |  |  |
| 805점-1000점                                                                        | 60,000,000                                                        |  |  |  |
| 신청정보                                                                              |                                                                   |  |  |  |
| 대출형태                                                                              |                                                                   |  |  |  |
| 신규대출                                                                              |                                                                   |  |  |  |
| 신용점수                                                                              |                                                                   |  |  |  |
| 8                                                                                 | 190 점 접수 확인                                                       |  |  |  |
|                                                                                   |                                                                   |  |  |  |
| * 기본재직기간이 1년 미<br>물가 합니다.                                                         | 만인 경우, 단기재직대출 신청                                                  |  |  |  |
| 대출가능액 산정기준                                                                        |                                                                   |  |  |  |
| 퇴직예상액                                                                             |                                                                   |  |  |  |
| 퇴직금예상1/2                                                                          |                                                                   |  |  |  |
| 채무총액                                                                              |                                                                   |  |  |  |
| 대출정보                                                                              |                                                                   |  |  |  |
| 최소 100만원 이상 10만원<br>직, 2자녀 양육, 주택구립,<br>중보월 가입 시 에상퇴직급<br>최대 금액까지 대출이 가능<br>대출가능액 | 단위로 신청가능합니다. 단기재<br>주택입자, 사회정체치대출은 보<br>의 1/2을 초과하여 신용평수별<br>합니다. |  |  |  |
|                                                                                   |                                                                   |  |  |  |
| 기존대출액                                                                             |                                                                   |  |  |  |
|                                                                                   |                                                                   |  |  |  |
| 보증보험미적용                                                                           |                                                                   |  |  |  |
| 신청금액                                                                              | ]                                                                 |  |  |  |
| 입금예정액                                                                             | -                                                                 |  |  |  |

① 신용조회 후 대부 신청금액 입력

 '점수확인' 클릭 → 신용점수별 제한금액 범위 내 대부 신청금액 입력

※ 보증보험가입(예상퇴직금 초과)을 원할 경우 신청하고자하는 금액 입력 후 '엔터' → 보증보험 가입안내 확인 ② 예상퇴직금1/2 초과 신청시 보증보험 안내 팝업이 나오며 확인을 터치하면 보증보험적용으로 변경 됩니다.

예상퇴직금1/2 이내에서 **보증보험미설정**으로 대부를 신청하는 경우에는 닫기(☑)버튼을 터치하 면 대부금액을 다시 입력할 수 있습니다.

| 보증보험 처리절차                                                                                     | ×                                                        |  |  |  |  |
|-----------------------------------------------------------------------------------------------|----------------------------------------------------------|--|--|--|--|
| <ol> <li>서울보증보험과의 협약에 따라 거치기간 설정에 따른 상환기간은<br/>다음과 같습니다.</li> </ol>                           |                                                          |  |  |  |  |
| 거치기간                                                                                          | 거치기간 포함한 총 상환기간                                          |  |  |  |  |
| 1~ 6개월 60개월 이상                                                                                |                                                          |  |  |  |  |
| 7~12개월                                                                                        | 72개월 이상                                                  |  |  |  |  |
| 13~24개월                                                                                       | 84개월 이상                                                  |  |  |  |  |
| ※ 보증보험가입자의 경우 보증보<br>일치해야하므로 추후 상환기간 변                                                        | ※ 보증보험가입자의 경우 보증보험가입기간과 연금대부상환기간이<br>일치해야하므로 추후 상환기간 변경이 |  |  |  |  |
| · 같이다                                                                                         |                                                          |  |  |  |  |
| 2. 서울보증보험에서 보증가등여                                                                             | 루들 심사한 후                                                 |  |  |  |  |
| 개인에게 알려드립니다.                                                                                  | 개인에게 알려드립니다.                                             |  |  |  |  |
| 3. 유사 대부기관(교원공제회, 행정공제회, 각종 복지회 등)의 기대부<br>금이 있으신 분은 보증보험 한도(1인당 최대 10,000만원 이내)적용을<br>받아 보증이 |                                                          |  |  |  |  |
| 불가할 수 있습니다.                                                                                   |                                                          |  |  |  |  |
| 4. 보증보험 가입 후 실제로 지급받으시는 금액                                                                    |                                                          |  |  |  |  |
| 은 보증보험 대여금이 아니라 <mark>공단에 신청한 금액</mark> 입니다.                                                  |                                                          |  |  |  |  |
| * 대부금 = 예상퇴직급여1/2 + 보증보험 대여금액                                                                 |                                                          |  |  |  |  |
| 5. 보증보험 가입 후 <mark>조기상환</mark> 시 보증보험료 환급이 가능합니다.                                             |                                                          |  |  |  |  |
| - 공단으로 연락주시면 대부상환사실확인서를 서울보증보험으로 송                                                            |                                                          |  |  |  |  |
| ▶ 확인 ▶ 출력                                                                                     |                                                          |  |  |  |  |

③ 대부금 입금계좌 입력(대부상환계좌로 지정됨)

○ 대부금 입금 받고자 하는 은행 및 계좌번호 입력 → '계좌체크 전송' 터치
 ※ 타인계좌, 가상계좌, 적금통장, 증권계좌 등 불가

| 금융기관                                                                                                    |  |  |  |  |
|----------------------------------------------------------------------------------------------------|--|--|--|--|
| ~                                                                                                    |  |  |  |  |
| 예금주                                                                                                    |  |  |  |  |
|                                                                                                    |  |  |  |  |
|                                                                                                    |  |  |  |  |
| 계화면호                                                                                                    |  |  |  |  |
|                                                                                                    |  |  |  |  |
| 계좌체크                                                                                                    |  |  |  |  |
| * 신청하신 계최는 자동으로 출급계좌(상환계좌)로 지<br>정됩니다.<br>* 타인계좌, 가상계좌(연계계좌), 적급통장, 기업은행<br>평생계좌, 핸드폰계좌, 중권계좌 신청 불가                             |  |  |  |  |
| 입금예정일 선택                                                                                                    |  |  |  |  |
| * 보증보험 가입자는 입금예정일 선택 불가                                                                                                    |  |  |  |  |
| 대출구분 (필수)                                                                                                    |  |  |  |  |
| 주택임차                                                                                                    |  |  |  |  |
| 서태가는기가 (필승)                                                                                                    |  |  |  |  |
|                                                                                                    |  |  |  |  |
| 2023/12/14                                                                                                    |  |  |  |  |
| 입금예정일 (필수)                                                                                                    |  |  |  |  |
|                                                                                                    |  |  |  |  |
| 💶 입금예정일 선택 시 주의사항 🧼 👄                                                                                                    |  |  |  |  |
| * (공통) 선택한 입금예정일                                                                                                    |  |  |  |  |
| 오후 3~4시경 대출금이 입금 될 예정입니다.                                                                                                    |  |  |  |  |
| ㅇ 일반대출 신청<br>입금예정일은 대출 신청일 익일부터 30일 범위<br>내에서 선택이 가능합니다.                                                                        |  |  |  |  |
| o주택구입대출/준택입차대출/행복도약대출 신청<br>입금예정일은 대출 신청일 억일부터 30일 범위<br>내에서 선택이 가능합니다.<br>다. 사회인 의미보리 2017은 서태이 분기능합니다.                        |  |  |  |  |
| <ul> <li>B) B) B) B 적 문자의 3월 5년 전액이 물가용합니다.</li> <li>* 주택구입대출/주택임차대출/행복도약대출<br/>서류보안 지연 시 입금예정일에 입금이 물가할 수<br/>있습니다.</li> </ul> |  |  |  |  |
| M8-1-11                                                                                                    |  |  |  |  |

④ 입금예정일 선택

※ 보증보험가입자의 경우 입금예정일 선택 불가

⑤ 상환정보 입력 (대부 금액별 가능기간 확인)

- 입금예정일 선택 : 대부금 입금을 희망하는 일자 선택(선택한 일자 오후 3~4시경 대부금 입금)
  - \* 주택자금대출·행복도약대출의 입금예정일은 신청일 익일부터 3일간은 선택 불가

공무원 연금대부 인터넷/모바일 신청방법 45

| ○ 거치기간 필요시 거치+원금 | ·균등 선택 후 기간                        | ·입력                                     |
|------------------|------------------------------------|-----------------------------------------|
| ○ 곧바로 원금상환시 원금균  | 등 선택 후 기간 입                        | 력                                       |
| (                | 상환정보                               |                                         |
|                  | 실환방법                               | 원급균등<br>가원<br>가원<br>* 홍 기간을 입력해 주세요<br> |
|                  | 대출금액                               | 거치기간 미선택시                               |
|                  | 2,000,000 미만부터<br>1.000.000 이상까지   | 12개월 이내                                 |
|                  | 3,000,000 미만부터<br>2,000,000 이상까지   | 24개월 이내                                 |
|                  | 4,000,000 미만부터<br>3,000,000 이상까지   | 36개월 이내                                 |
|                  | 5,000,000 미만부터<br>4,000,000 이상까지   | 48개월 이내                                 |
|                  | 20,000,000 이하부터<br>5,000,000 이상까지  | 72개월 이내                                 |
|                  | 60,000,000 이하부터<br>20,000,000 초과까지 | 120개월 이내                                |
|                  | 4                                  |                                         |

다음

이전

| 이전사하                                                                                                    |                                                                                                    |
|----------------------------------------------------------------------------------------------------|----------------------------------------------------------------------------------------------------|
| 48                                                                                                    |                                                                                                    |
| 50                                                                                                    | 0107726734                                                                                                    |
| 해사 버승                                                                                                    |                                                                                                    |
| 자택 번호                                                                                                    |                                                                                                    |
| 이메일 (선택)                                                                                                    |                                                                                                    |
| 우편물 수령주소                                                                                                    | 2                                                                                                    |
| 8344_694                                                                                                    | (도 볼륨은 네비면 전약에 당할 256 방화적                                                                                                    |
|                                                                                                    |                                                                                                    |
| 상품정보                                                                                                    |                                                                                                    |
| 내출상품                                                                                                    | 주택임차                                                                                                    |
| 신청자격                                                                                                    |                                                                                                    |
| 티초대부자                                                                                                    |                                                                                                    |
| 1 t o 7                                                                                                    |                                                                                                    |
| 내술요건                                                                                                    |                                                                                                    |
| <b>배술요건</b><br>5택임차                                                                                                    |                                                                                                    |
| 세술요건<br>주택임차<br>증빙서류                                                                                                    |                                                                                                    |
| 세울보건<br>주택임차<br>중빙서류<br>가족관계증명서                                                                                                    | 1, 주택소유정보확인서, 임대차계약서                                                                                                    |
| 내줄요건<br>주택임차<br>증빙서류<br>가족관계증명서<br>상품추가정보                                                                                                    | 1, 주택소유정보확인서, 임대차계약서                                                                                                    |
| 제출요건<br>주택임차<br>등빙서류<br>가족관계증명서<br>상품추가정보<br>배출정보                                                                                                    | 1, 주택소유정보확인서, 임대차계약서                                                                                                    |
| 세열보건<br>주택임차<br>등 <b>빙서류</b><br>가족관계증명서<br><b>상품추가정보</b>                                                                                                    | 1, 주택소유정보확인서, 임대차계약서<br>60,000,000 원                                                                                                    |
| 세열보건<br>주택임차<br>등방서류<br>가족관계증명서<br>상품추가정보<br>내출정보<br>신청금액<br>입금예정액                                                                                                    | 1, 주택소유정보확인서, 임대차계약서<br>60,000,000 원<br>원                                                                                                    |
| 해출보건<br>주택입차<br>등빙서류<br>가족관계증명서<br><b>남품추가정보</b><br>내출정보<br>신청금액<br>입금예정액<br>입금예정일                                                                                                    | 1, 주택소유정보확인서, 임대차계약서<br>60,000,000 원<br>원                                                                                                    |
| 불물보건<br>두택입차<br>5명서류<br>가족관계증명서<br>상품추가정보<br>내출정보<br>입경예정역<br>입금예정역<br>입금예정일<br>금융기관                                                                                                    | 1, 주택소유정보확인서, 임대차계약서<br>60,000,000 원<br>원<br>국민은행                                                                                                    |
| 해 있고 전<br>주택입차<br>등 방서류<br>가족관계종명서<br><b>남품추가정보</b><br>내출정보<br>신청금액<br>입금예정역<br>입금예정역<br>입금에정일<br>금융기관                                                                                                    | 1, 주택소유정보확인서, 임대차계약서<br>60,000,000 원<br>원<br>국민은행                                                                                                    |
| 물보건<br>5박인차<br>5방서류<br>나족관계종명서<br><b>남품추가정보</b><br>내출정보<br>내충금액<br>내려제정액<br>내금예정액<br>내금예정일<br>금융기관<br>제좌번호<br>환방법                                                                                                    | <ul> <li>주택소유정보확인서, 임대차계약서</li> <li>60,000,000 원</li> <li>원</li> <li>국민은행</li> <li>123456789</li> <li>거치+원금균등</li> </ul>                                                                 |
| 불 보건<br>두택입차<br>5명서류<br>가족관계증명서<br>상품추가정보<br>내출정보<br>실금예정역<br>실금예정역<br>실금에정역<br>실금에정역<br>실금하<br>다<br>다<br>다<br>다<br>다<br>다<br>다<br>다<br>다<br>다<br>다<br>다<br>다 | 4, 주택소유정보확인서, 임대차계약서<br>60,000,000 원<br>원<br>국민은행 약<br>123456789<br>기치+원금균등 24 개월                                                                                                    |
| 제 문 보 건<br>주택입차<br>등 방서류<br>가 촉관계 중명서<br>상품 추 가 정보<br>내 참 중 보<br>내 참 금 약 기<br>입금 예 정 입<br>금 응 기 관<br>제 좌 번 호<br>상환 방법<br>서 치 기 간                                                                                                    | 1, 주택소유정보확인서, 임대차계약서<br>60,000,000 원<br>원<br>국민은행 *<br>123455789<br>기치+원금균등 *<br>24 개월<br>120 개월                                                                                         |
| 4월보건<br>주택입차<br>증빙서류<br>가족관계종명서<br>낭 <b>품추가정보</b><br>비참금액<br>입금예정액<br>입금예정액<br>입금예정액<br>입금예정액<br>입금에정입<br>응용기관<br>내화번호<br>방환방법<br>너치기간<br>방환기간<br>번째이자율                                                                                                    | <ul> <li>취, 주택소유정보확인서, 임대차계약서</li> <li>60,000,000 원</li> <li>원</li> <li>국민은행</li> <li>123456789</li> <li>기치+원급균등</li> <li>24 개월</li> <li>120 개월</li> <li>5.34 % (3개월 단위 변통금리)</li> </ul> |
| 물보건<br>5박인차<br>5방서류<br>나족관계증명서<br>상품추가정보<br>생품정보<br>김경예정액<br>김경예정액<br>김경예정액<br>김경예정액<br>김경예정액<br>김경예정액<br>김경예정액<br>김경예정액<br>김경예정액<br>김경예정액<br>김경예정액<br>김경예정액<br>김경예정액<br>김경예정액<br>김경예정액                                                                                                    | <ul> <li>취, 주택소유정보확인서, 임대차계약서</li> <li>60,000,000 원</li> <li>원</li> <li>국민은행</li> <li>123456789</li> <li>기치+원금군동</li> <li>24 개월</li> <li>120 개월</li> <li>5.34 % (3개월 단위 번통금리)</li> </ul> |

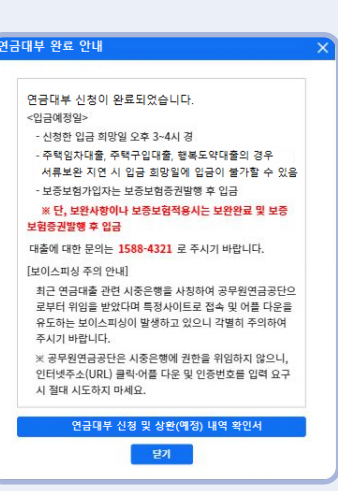

| _ |    |   |     |
|---|----|---|-----|
|   |    | 0 |     |
|   | 'A |   | 111 |
|   |    | _ |     |

① 대부 신청 내용을 확인 최종으로 신청완료 버튼을 터치

〇 인터넷 연금대부 신청

※ 신청완료 버튼을 터치하고 안내 팝업까지 나와야 신청이 완료됨

STEP - 06

대부신청 완료 안내 팝업이 나오면 연금대부 신청이 완료된 것입니다.
 닫기를 터치하면 연금대부 처리상황 화면으로 이동합니다.

Ξ

9 연금대부 처리상황 : 연금대부 신청내역 확인, 신청취소, 입금일 변경, 서류 보완 가능

| 🔇 연금                                                                          | 대부 처리상황 📃                                                                    | 입금예정일 변경                                                                                                    |
|-------------------------------------------------------------------------------|------------------------------------------------------------------------------|----------------------------------------------------------------------------------------------------|
|                                                                               |                                                                              | 한 참고하세요!                                                                                                    |
| <b>업어입자</b><br>연금대부 -<br>신청급역<br>접수역자<br>진행상태<br>조정여북<br>고왕기관<br>계좌번호<br>금리훌류 | 20<br>신성내역<br>····································                           | <ul> <li>※ 입금예정일 변경 시 주의사항         <ul> <li>(공동) 인금예정일 변경은 신청일 이후 가능합니다.</li> <li>(공동) 선택한 입금예정일 오후 3~4시경 대출금이<br/>입금별 예정입니다.</li> <li>일반대출 입금예정일 변경은 최초 대출 신청일 익<br/>일부터 30일 범키내에서 입금예정일 변경까지 가능합<br/>니다.</li> <li>특례대출 입금예정일 변경은 최초 대출 신청일 익<br/>일부터 30일 범키내에서 입금예정일 전철까지 가능합<br/>니다. 단, 변경일 익일부터 3일간은 선택이 불가능합<br/>니다.</li> </ul> </li> </ul> |
| 대부금액<br>공제액<br>실지급액                                                           |                                                                              | · 사류보안 지연시 임금예정일에 임금이 불가할 수 있<br>습니다.                                                                                                    |
| 상환기간                                                                          | 120                                                                          |                                                                                                    |
| 거치기간                                                                          | 24                                                                           | 특례구분 특례(수택임자)                                                                                                    |
| 상완방법<br>지급결정일                                                                 | 거지원급균등 0                                                                     | 보증보험 가입자 대상                                                                                                    |
| 임금일자                                                                          |                                                                              | * 보증보험 가입자는 인근예정의 변경 북가                                                                                                    |
| 비고                                                                            |                                                                              |                                                                                                    |
|                                                                               |                                                                              | 변경가능기간                                                                                                    |
|                                                                               | 신청내역 취소 요청                                                                   |                                                                                                    |
| 한 한국하                                                                         | 세요!                                                                          | 입금예정일                                                                                                    |
| 중빙서류 4<br>→ 심사안4<br>※ 대출심/                                                    | 확인이 필요할 경우 접수 또는 심사중 표시)<br>로 → 입금요청 → 자금교부 → 입금<br>사 추가확인이 필요한 경우 재심사 될 수 있 |                                                                                                    |
| 습니다.<br>※ 취소신경<br>형상태가 (<br>소가 불가)                                            | 성의 경우 입금일 전월까지만 가능하며, 진<br>입금요청 또는 자금교부(입금) 일 때에는 취<br>합니다.                  | 변경내용 저장                                                                                                    |

① 취소신청 ※ 대부금 지급 당일 취소 불가

② 입금예정일 변경 : 신청일 익일부터 입금예정일 전일까지 변경 가능

\* 보증보험적용자 입금예정일 지정 불가

③ 보완서류 : 연금대부 처리상황 하단으로 내려가 보완서류에서 오른쪽 첨부 버튼을눌러 파일을 저 장하고 변경내용 저장, 보완 완료 클릭

| 보완서류 |           |      |      |         |  |
|------|-----------|------|------|---------|--|
| 구분   | 서류명       | 필수여부 | 첨부여부 |         |  |
| 첨부서류 | 가족관계증명서   | N    | Ν    | 변경내용 저장 |  |
| 첨부서류 | 임대차계약서    | N    | Ν    | 변경내용 저장 |  |
| 첨부서류 | 주택소유정보확인서 | N    | Ν    | 변경내용 저장 |  |
| 4    |           |      |      | Þ       |  |
| 보완완료 |           |      |      |         |  |